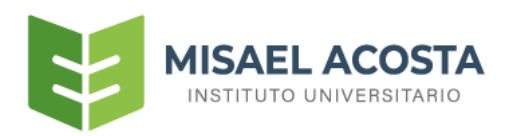

# MANUAL DE REGISTRO DE PAGO DE COLEGIATURA

www.istmas.edu.ec

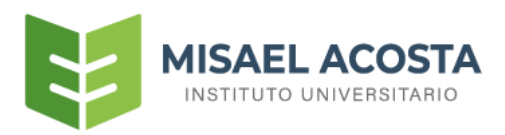

#### **REGISTRO DE PAGO DE COLEGIATURA**

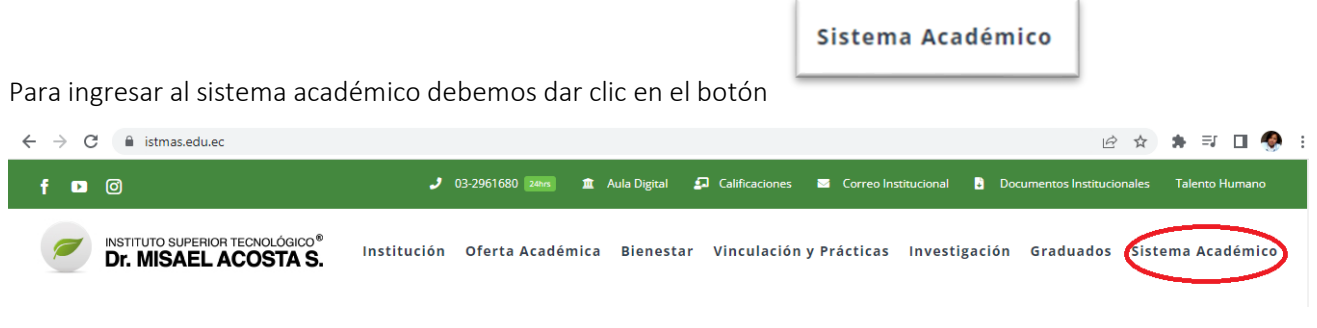

Luego debemos iniciar sesión con el usuario y clave

Nota: El usuario y clave es su mismo número de cédula sin guion

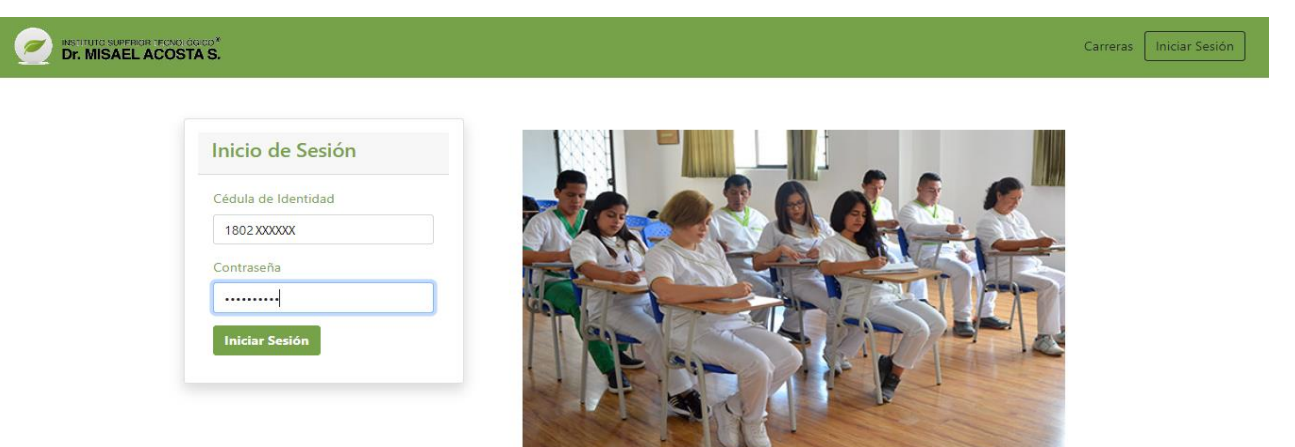

A continuación, se visualizará su panel como estudiante

En la parte izquierda tendrá todas las opciones habilitadas del sistema académico

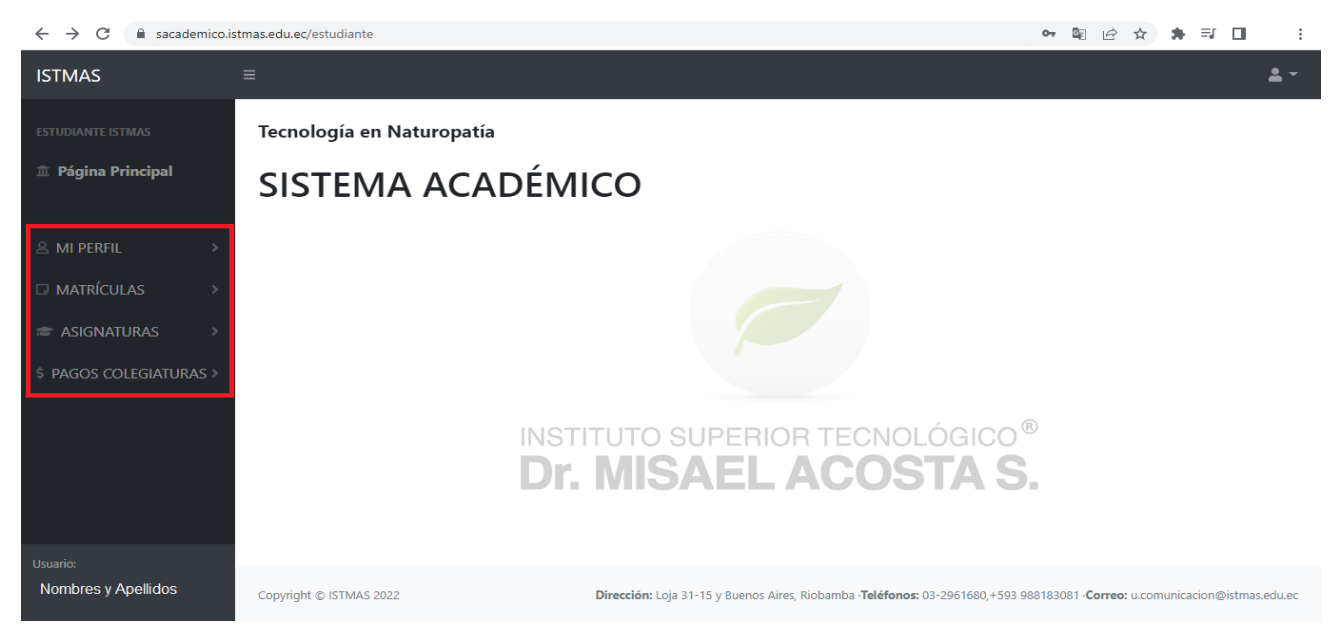

COLEGIATURAS

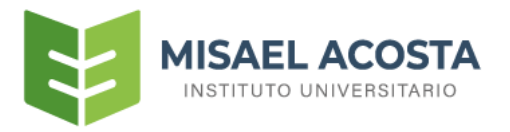

Para registrar el pago de colegiatura, usted debe dar clic en la opción

\$ PAGOS COLEGIATURAS > luego

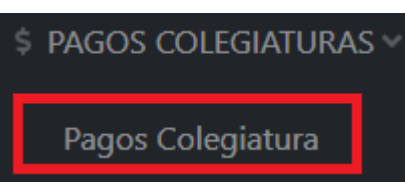

se desplegará la opción

, al dar clic se visualizará en la parte

central, la pantalla de registro de pago de colegiatura.

Nota: Si aún no se encuentra habilitado para registrar el pago de colegiatura en el sistema académico se visualizará la siguiente pantalla.

| estudiante istmas<br>1 Página Principal | Tecnología en Natur<br>SISTEMA A   | opatía | ÉMICO                              |             |                                     |         |
|-----------------------------------------|------------------------------------|--------|------------------------------------|-------------|-------------------------------------|---------|
|                                         | Colegiaturas Nombres: MYRIAM ARACI |        | iNo existe información para mostra | r!<br>OK    | . <b>cadémico:</b><br>22-Enero 2023 |         |
|                                         | Mes                                | Cuota  | Estado                             | Comprobante |                                     | Detalle |

Para obtener una solución debe contactarse con la Unidad de Tecnología del Instituto Superior Tecnológico Doctor Misael Acosta Solís al número 032961680 ext. 115

Caso contrario se visualizará la siguiente pantalla que indica las 2 formas de pago de colegiatura que puede realizar.

MISAEL ACOSTA INSTITUTO UNIVERSITARIO

| MATRÍCULAS           | <b>□-Colegiaturas</b>           |       |           |                                                |          |
|----------------------|---------------------------------|-------|-----------|------------------------------------------------|----------|
| asignaturas >        | Nombres:<br>Nombres y Apellidos |       |           | Período Académico:<br>Agosto 2022 - Enero 2023 |          |
| PAGOS COLEGIATURAS ~ |                                 |       |           |                                                |          |
| Pagos Colegiatura    |                                 |       |           |                                                |          |
|                      |                                 |       |           |                                                |          |
|                      |                                 |       |           |                                                |          |
|                      | Pago Total                      |       |           |                                                | 2        |
|                      | Mes                             | Cuota | Estado    | Comprobante                                    | Detalle  |
|                      | Septiembre                      | \$143 | Pendiente |                                                | Ê        |
|                      | Octubre                         | \$143 | Pendiente |                                                | Ê        |
|                      | Noviembre                       | \$143 | Pendiente |                                                | Ê        |
|                      | Diciembre                       | \$143 |           | 2                                              | Ê        |
|                      | Enero                           | \$143 | Pendiente | 2                                              | <b>≜</b> |

1.-PAGO TOTAL: Si cancela en un solo pago el total de la colegiatura debe dar clic en el botón

Pago Total

, luego de dar clic se visualizará el siguiente modal donde usted podrá registrar

su pago

| ISTMAS                            |                                              |                                                              | ±*                                                                                                    |
|-----------------------------------|----------------------------------------------|--------------------------------------------------------------|----------------------------------------------------------------------------------------------------|
| ESTUDIANTE ISTMAS                 | Naturopatía en Clínica y Cuidado del Pacient | Registro de pago total de colegiatura                        |                                                                                                    |
| 🏛 <u>Página Principal</u>         | SISTEMA ACADÉMICO                            | Cantidad: \$643.5                                            |                                                                                                    |
|                                   |                                              | Seleccionar la forma de pago                                 |                                                                                                    |
| ≗ MI PERFIL >                     |                                              | Seleccione 🗸                                                 |                                                                                                    |
| MATRÍCULAS                        |                                              | Número de depósito(número de papeleta o referencia)          |                                                                                                    |
|                                   | Nombres:                                     |                                                              | adémico:                                                                                                    |
| 🛎 ASIGNATURAS 🔷                   | Nombres v Apellidos                          | Fecha de depósito                                            | 2 - Enero 2023                                                                                                |
| \$ PAGOS COLEGIATURAS ∨           | 2 T                                          | dd/mm/aaaa                                                   |                                                                                                    |
| Pagos Colegiatura                 |                                              | Ingresar la cantidad de pago                                 |                                                                                                    |
|                                   |                                              | \$ 0.00                                                      |                                                                                                    |
|                                   |                                              | #Cuenta que se debitó la transferencia                       |                                                                                                    |
|                                   | Pago Total                                   |                                                              |                                                                                                    |
|                                   |                                              | Nombre del dueño de la cuenta que se debitó la transferencia |                                                                                                    |
|                                   | Mes Cuot                                     |                                                              | obante Detalle                                                                                                |
|                                   | Septiembre \$143                             | Banco Beneficiario                                           |                                                                                                    |
|                                   | -                                            | PACIFICO ~                                                   |                                                                                                    |
|                                   | Octubre \$143                                | #Cuenta del Banco Beneficiario                               |                                                                                                    |
|                                   | Noviembre \$143                              | 7731051                                                      | 8                                                                                                    |
|                                   | Diciembre \$143.                             | Subir el comprobante                                         | 8                                                                                                    |
|                                   | Enero \$143                                  | Seleccionar archivo Ninguno archivo selec.                   |                                                                                                    |
|                                   |                                              |                                                              |                                                                                                    |
|                                   |                                              | Aceptar Salir                                                |                                                                                                    |
|                                   |                                              |                                                              |                                                                                                    |
| Usuario:<br>ANGELA PAULET QUEZADA | Copyright © ISTMAS 2022                      | Dirección: Loja 31-15 y Buen                                 | s Aires, Riobamba - <b>Teléfonos:</b> 03-2961680,+593 986183081 - <b>Correo:</b> u.comunicacion@istmas.edu.ec |
| CONNEA                            |                                              |                                                              |                                                                                                    |

Los campos a llenar va depender de la forma de pago (Ver Anexo).

Nota: para el llenado de los datos es similar como se lo realizó el registro de pago de matrícula

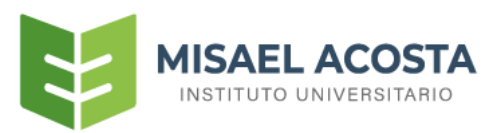

| Registro de pago total de colegiatura                        |
|--------------------------------------------------------------|
| Cantidad: \$643.5                                            |
| Seleccionar la forma de pago                                 |
| Depósito ~                                                   |
| Número de depósito(número de papeleta o referencia)          |
| 125145                                                       |
| Fecha de depósito                                            |
| 01/09/2022                                                   |
| Ingresar la cantidad de pago                                 |
| \$ 643.50                                                    |
| #Cuenta que se debitó la transferencia                       |
| Nombre del dueño de la cuenta que se debitó la transferencia |
| Banco Beneficiario                                           |
| PICHINCHA-2100271381 ~                                       |
| #Cuenta del Banco Beneficiario                               |
| 2100271381                                                   |
| Subir el comprobante                                         |
| Seleccionar archivo COMPROBANTE1.PNG                         |
| Aceptar Salir                                                |

Después de llenar los campos correspondientes debemos dar clic en el botón y a continuación se desplegará un mensaje de confirmación.

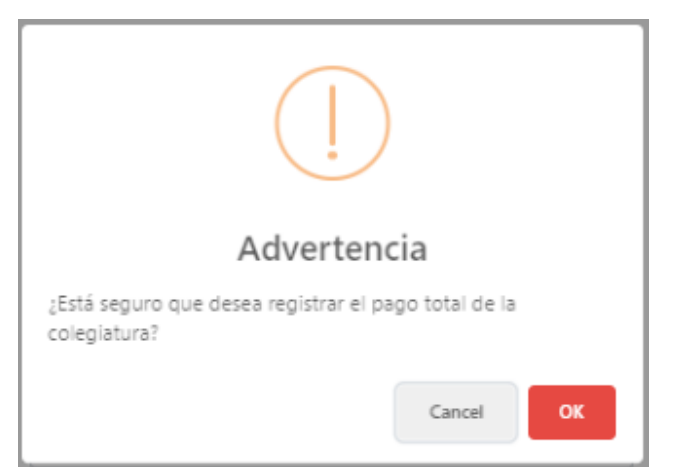

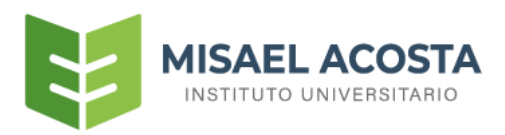

Al dar clic en OK visualizaremos un mensaje de respuesta.

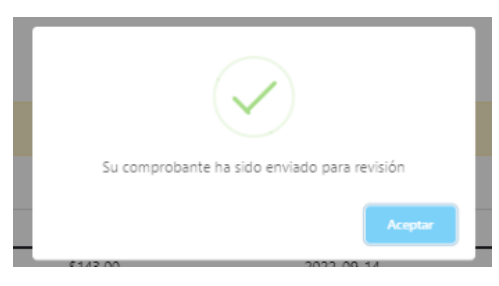

Finalmente, también visualizaremos el reporte del pago registrado

| ISTMAS                  | =                          |                      |                 |                   |                   |         |         |             | <u>*</u> - |
|-------------------------|----------------------------|----------------------|-----------------|-------------------|-------------------|---------|---------|-------------|------------|
|                         | Naturopatía en Clínica y ( | Cuidado del Paciente |                 |                   |                   |         |         |             |            |
| <u>Página Principal</u> | SISTEMA ACA                | ADÉMICO              |                 |                   |                   |         |         |             |            |
|                         | D-Colegiaturas             |                      |                 |                   |                   |         |         |             |            |
|                         | Nombres:                   |                      |                 | Período           | Académico:        |         |         |             |            |
|                         | Nombres y Ap               | ellidos              |                 | Agosto 2          | 2022 - Enero 2023 |         |         |             |            |
| Pagos Colegiatura       |                            |                      |                 |                   |                   |         |         |             |            |
|                         | Su comprobante ha sido en  | viado para revisión  |                 |                   |                   |         |         |             |            |
|                         |                            |                      |                 |                   |                   |         |         |             |            |
|                         | Forma de pago              | Fecha del depósito   | Valor cancelado | Fecha de registro | Estado            | Novedad | Detalle | Comprobante |            |
|                         | DEPOSITO                   | 2022-09-01           | \$643.50        | 2022-09-14        | Enviado           |         | 1       |             |            |
|                         |                            |                      |                 |                   |                   |         |         |             |            |

Al dar clic en el botón detalle usted visualizará igual el siguiente modal en donde en caso de un estado "Rechazado" al igual que el registro de pago de matrícula puede modificar los datos o simplemente visualizar.

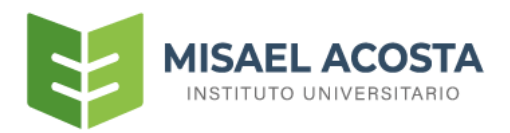

| 5   | - | ÷  | н | ı | - |
|-----|---|----|---|---|---|
| -12 | е | та |   |   | e |
| _   |   |    |   |   |   |

| Valor: \$643.5                           |                                             |
|------------------------------------------|---------------------------------------------|
| Seleccionar la forma                     | de pago                                     |
| Depósito                                 | ~                                           |
| Número de depósito                       | o(número de papeleta o referencia)          |
| 125145                                   |                                             |
| Fecha de depósito                        |                                             |
| 01/09/2022                               |                                             |
| Ingresar la cantidad                     | de pago                                     |
| \$ 643.50                                |                                             |
| Nombre del dueño o<br>Banco Beneficiario | de la cuenta que se debitó la transferencia |
| PICHINCHA-21002                          | 271381 ~                                    |
| #Cuenta del Banco B                      | Beneficiario                                |
| 2100271381                               |                                             |
| Subir el comprobant                      | te                                          |
| Seleccionar archive                      | o Ninguno archivo selec.                    |
|                                          | En proceso de verificación Salir            |

Y para visualizar el comprobante que se registro se debe dar clic en el botón 🔳 .

| Comprobante | <br>\$ |       |
|-------------|--------|-------|
|             | •••    | Salir |

Finalmente tenemos:

| Los estados que podría encontrarse         | de su registro   |                |
|--------------------------------------------|------------------|----------------|
|                                            | Estado           | Novedad        |
|                                            | Enviado          |                |
| <b>1 Enviado:</b> Cuando el estudiante reg | gistra el compro | obante y la un |
| 2 En proceso: Cuando colecturía se         | encuentra veri   | ificando el pa |
| 3 Aprobado: Su registro es aceptad         | o y aprobado p   | or colecturía  |
| 4Rechazado: Algún dato es incorr           | ecto y en el ca  | ampo noveda    |
|                                            |                  |                |

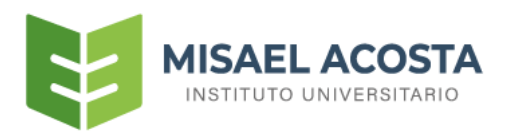

2.- PAGOS PARCIALES (5 cuotas): Si usted escoge esta opción cada mes durante las cinco cuotas debe

ir registrando su pago en el mes correspondiente.

| Concignation as                                       |                                                    |                                               |                                                |                        |
|-------------------------------------------------------|----------------------------------------------------|-----------------------------------------------|------------------------------------------------|------------------------|
| Nombres:<br>Nombres y Apellidos                       |                                                    |                                               | Período Académico:<br>Agosto 2022 - Enero 2023 |                        |
| Hombred y ripenides                                   |                                                    |                                               | -                                              |                        |
|                                                       |                                                    |                                               |                                                |                        |
|                                                       |                                                    |                                               |                                                |                        |
|                                                       |                                                    |                                               |                                                |                        |
|                                                       |                                                    |                                               |                                                |                        |
| Pago Total                                            |                                                    |                                               |                                                |                        |
| Pago Total<br>Mes                                     | Cuota                                              | Estado                                        | Comprobante                                    | Detalle                |
| Pago Total<br>Mes<br>Septiembre                       | Cuota<br>\$143                                     | <b>Estado</b><br>Pendiente                    | Comprobante                                    | Detaile                |
| Pago Total Mes Septiembre Octubre                     | Cuota<br>\$143<br>\$143                            | <b>Estado</b><br>Pendiente<br>Pendiente       | Comprobante                                    | Detaile<br>E           |
| Pago Total Mes Septiembre Octubre Noviembre           | Cuota<br>\$143<br>\$143<br>\$143<br>\$143          | Estado<br>Pendiente<br>Pendiente<br>Pendiente | Comprobante                                    | Detaile<br>E<br>E<br>E |
| Pago Total Mes Septiembre Octubre Noviembre Diciembre | Cuota<br>\$143<br>\$143<br>\$143<br>\$143<br>\$143 | Estado<br>Pendiente<br>Pendiente<br>Pendiente | Comprobante                                    | Detaile<br>E<br>E<br>E |

Para ello debe primero localizar en el mes que corresponde el pago que realizó y luego dar clic en el

botón para visualizar el modal donde usted podrá registrar el pago .

| ISTMAS                    | =                                             |                                                              |                                                                                                    | ň Ť    |
|---------------------------|-----------------------------------------------|--------------------------------------------------------------|----------------------------------------------------------------------------------------------------|--------|
| ESTUDIANTE ISTMAS         | Naturopatía en Clínica y Cuidado del Paciento | Registro de pago de colegiatura                              |                                                                                                    |        |
| 🏛 <u>Página Principal</u> | SISTEMA ACADÉMICO                             | Septiembre                                                   |                                                                                                    |        |
|                           |                                               | Seleccionar la forma de pago                                 |                                                                                                    |        |
| ≗ MI PERFIL >             | □-Celeviaturas                                | Depósito 🗸                                                   |                                                                                                    |        |
| □ MATRÍCULAS >            |                                               | Número de depósito(número de papeleta o referencia)          |                                                                                                    |        |
|                           | Nombres:                                      | 52485                                                        | adémico:                                                                                                 |        |
| ASIGNATURAS 7             |                                               | Fecha de depósito                                            | 2 - Enero 2023                                                                                           |        |
| \$ PAGOS COLEGIATURAS >   |                                               | 01/09/2022                                                   |                                                                                                    |        |
|                           |                                               | Ingresar la cantidad de pago                                 |                                                                                                    |        |
|                           |                                               | \$ 143                                                       |                                                                                                    |        |
|                           |                                               | #Cuenta que se debitó la transferencia                       |                                                                                                    |        |
|                           | Pago Total                                    | Nombre del dueño de la cuenta que se debitó la transferencia |                                                                                                    |        |
|                           | Mes Cuota                                     | Banco Beneficiario                                           | obante Detalle                                                                                           |        |
|                           | Septiembre \$143                              | PICHINCHA-2100271381                                         | 8                                                                                                    |        |
|                           | Octubre \$143                                 | #Cuenta del Banco Beneficiario                               | ۵                                                                                                    |        |
|                           | Noviembre \$143                               | 2100271381                                                   |                                                                                                    |        |
|                           | Diciembre \$143                               | Subir el comprobante Seleccionar archivo COMPROBANTE1.PNG    | <br>(8)                                                                                                  |        |
|                           | Enero \$143                                   |                                                              |                                                                                                    |        |
|                           |                                               | Aceptar                                                      |                                                                                                    |        |
| Usuario:                  |                                               |                                                              |                                                                                                    |        |
| Nombres y Apellidos       | Copyright © ISTMAS 2022                       | Dirección: Loja 31-15 y Buen                                 | os Aires, Riobamba - <b>Teléfonos:</b> 03-2961680,+593 968183081 - <b>Correo:</b> u.comunicacion@istmas. | edu.ec |

Los campos a llenar va depender de la forma de pago (Ver Anexo).

Nota: para el llenado de los datos es igual como se lo realizó el registro de pago de matrícula.

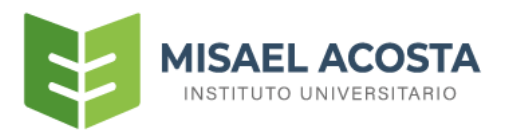

Posteriormente debe dar clic en aceptar y saldrá el mensaje de respuesta.

| Su comprobante ha sido enviado para revisión |
|----------------------------------------------|
| Aceptar                                      |

Una vez registrado puede ver el reporte dando clic en el botón el mes correspondiente del cual registro.

| Forma de<br>pago | Fecha del<br>depósito | Valor<br>cancelado | Fecha de<br>registro | Estado  | Novedad | Detalle | Comprobant |
|------------------|-----------------------|--------------------|----------------------|---------|---------|---------|------------|
| DEPOSITO         | 2022-09-01            | \$143.00           | 2022-09-<br>14       | Enviado |         |         | e          |
| SUMA             |                       | \$0                |                      | -       |         |         |            |

A su vez también se puede dar clic en el botón une permite modificar los datos del registro en caso de un estado "Rechazado" o simplemente visualizarlo.

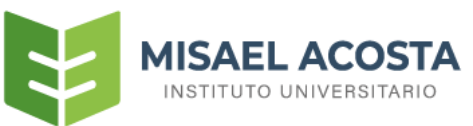

| Septiembre            | Detalle                                                |                            |               |
|-----------------------|--------------------------------------------------------|----------------------------|---------------|
| Forma de Fi<br>pago d | Seleccionar la forma de pago                           | ~                          | e Comprobante |
| DEPOSITO 2            | Número de depósito(número de pap                       | eleta o referencia)        | 2             |
| SUMA                  | 52485<br>Fecha de depósito                             |                            |               |
|                       | 01/09/2022                                             |                            |               |
|                       | Ingresar la cantidad de pago<br>\$ 143.00              |                            | Salir         |
|                       | #Cuenta que se debitó la transferenc                   | ia                         |               |
|                       | Nombre del dueño de la cuenta que                      | se debitó la transferencia |               |
| Cuota                 |                                                        |                            | probante      |
| \$143                 | Banco Beneficiario                                     |                            | 1             |
| \$143                 | PICHINCHA-2100271381<br>#Cuenta del Banco Beneficiario | ~                          | 1             |
| \$143                 | 2100271381                                             |                            | 1             |
| \$143                 | Subir el comprobante                                   |                            | 1             |
|                       | Seleccionar archivo Ninguno arc                        | hivo selec.                | 1             |
| \$145                 |                                                        |                            |               |
|                       | En pro                                                 | ceso de verificación Salir |               |

También para observar el comprobante registrado del pago debe dar clic en 🖭.

| Septiembre<br>Forma de Fe<br>pago de<br>DEPOSITO 20<br>SUMA | Comprobante | Comprobante |
|-------------------------------------------------------------|-------------|-------------|
| Cuota                                                       | $\sim$      | arobante    |
| \$145                                                       |             |             |
| \$143                                                       |             |             |
| \$143                                                       |             | Salir       |

#### Finalmente tenemos:

| Los estados que podría encontrarse de su registro | e de su registro |  |  |
|---------------------------------------------------|------------------|--|--|
| Estado                                            | Novedad          |  |  |
| Enviado                                           |                  |  |  |
|                                                   |                  |  |  |

1.- Enviado: Cuando el estudiante registra el comprobante y la unidad de colecturía aún no lo ha revisado

2.- En proceso: Cuando colecturía se encuentra verificando el pago

3.- Aprobado: Su registro es aceptado y aprobado por colecturía

**4.-Rechazado:** Algún dato es incorrecto y en el campo novedad lo menciona para que usted pueda corregir y enviar nuevamente

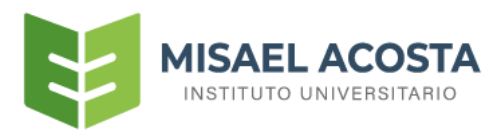

## ANEXO

#### PAGO EN EFECTIVO

Cuando se registre un pago de colegiatura en efectivo se procederá a llenar los siguientes campos

.

| Registro de pago de colegiatura                              |
|--------------------------------------------------------------|
| Septiembre                                                   |
| Seleccionar la forma de pago                                 |
| Efectivo 🗸 🗸                                                 |
| Número de depósito(número de papeleta o referencia)          |
|                                                              |
| Fecha de deposito                                            |
| 02/09/2022 2                                                 |
| Ingresar la cantidad de pago                                 |
| \$ 143 3                                                     |
| #Cuenta que se debitó la transferencia                       |
|                                                              |
| Nombre del dueño de la cuenta que se debitó la transferencia |
|                                                              |
| Banco Beneficiario                                           |
| PACIFICO 🗸                                                   |
| #Cuenta del Banco Beneficiario                               |
| 7731051                                                      |
| Subir el comprobante                                         |
| Seleccionar archivo Ninguno archivo selec.                   |
|                                                              |
| Aceptar Salir                                                |

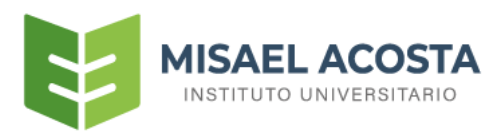

#### PAGO CON DEPÓSITO

Cuando se registre un pago de colegiatura con depósito se procederá a llenar los siguientes campos

### Registro de pago de colegiatura

#### Septiembre

| Depósito                                                                                        |                                                                                           |                     |           | - (     | 1      | ).        |
|-------------------------------------------------------------------------------------------------|-------------------------------------------------------------------------------------------|---------------------|-----------|---------|--------|-----------|
| Número de                                                                                       | lepósito(núme                                                                             | ro de pape          | leta o re | ferenc  | ia)    |           |
| 2566255                                                                                         |                                                                                           |                     | 1         | 2       |        |           |
| Fecha de de                                                                                     | oósito                                                                                    |                     |           |         |        |           |
| 01/09/202                                                                                       | 2                                                                                         |                     | - (       | 3       | )      |           |
| Ingresar la c                                                                                   | antidad de pag                                                                            | 0                   |           | -       |        |           |
| \$ 143                                                                                          |                                                                                           |                     | 0         | 4       |        |           |
| Nombre del                                                                                      | dueão de la c                                                                             | iente que se        | a dabitá  | la trar | ocforo | ncia      |
| Nombre del<br>Banco Benef                                                                       | dueño de la ci<br>ciario                                                                  | ienta que se        | e debitó  | la trar | nsfere | ncia      |
| Nombre del<br>Banco Benef<br>PICHINCH                                                           | dueño de la ci<br>ciario                                                                  | ienta que se        | e debitó  | la trar | nsfere | ncia<br>V |
| Nombre del<br>Banco Benef<br>PICHINCH.<br>#Cuenta del                                           | dueño de la ci<br>ciario<br>A-2100271381<br>Banco Benefic                                 | ienta que se        | e debitó  | la trar | nsfere | ncia<br>V |
| Nombre del<br>Banco Benef<br>PICHINCH<br>#Cuenta del<br>210027138                               | dueño de la ci<br>ciario<br>4-2100271381<br>Banco Benefic                                 | ianio               | e debitó  | la trar |        | ncia<br>~ |
| Nombre del<br>Banco Benef<br>PICHINCH<br>#Cuenta del<br>210027138<br>Subir el com               | dueño de la ci<br>iciario<br>A-2100271381<br>Banco Benefic<br>1<br>probante               | iario               | e debitó  | la trar |        | ncia<br>V |
| Nombre del<br>Banco Benef<br>PICHINCH<br>#Cuenta del<br>210027138<br>Subir el com<br>Selecciona | dueño de la ci<br>ciario<br>A-2100271381<br>Banco Benefic<br>1<br>probante<br>r archivo N | iario<br>nguno arch | e debitó  | la trar |        | ncia<br>V |
| Nombre del<br>Banco Benef<br>PICHINCH<br>#Cuenta del<br>210027138<br>Subir el com<br>Selecciona | dueño de la ci<br>ciario<br>A-2100271381<br>Banco Benefic<br>1<br>probante<br>r archivo N | iario<br>nguno arch | e debitó  | la trar |        | ncia<br>V |

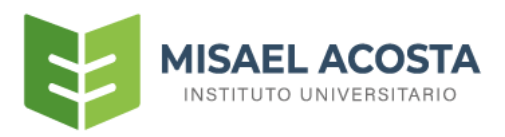

#### PAGO CON TRANSFERENCIA

Cuando se registre un pago de colegiatura con transferencia se procederá a llenar los siguientes campos:

| oep demore                                |                                                    |
|-------------------------------------------|----------------------------------------------------|
| Seleccionar la forma de                   | e pago                                             |
| Transferencia                             |                                                    |
| Número de comprobar                       | nte                                                |
|                                           | 2                                                  |
| Fecha de depósito                         | ×                                                  |
| dd/mm/aaaa                                | 3                                                  |
| Ingresar la cantidad de                   | pago                                               |
| \$ 0.00                                   | 4                                                  |
| Nombre del dueño de<br>Banco Beneficiario | 5<br>la cuenta que se debitó la transferencia<br>6 |
| PACIFICO                                  |                                                    |
| #Cuenta del Banco Ben                     | eficiario                                          |
| 7731051                                   |                                                    |
| Subir el comprobante                      | _                                                  |
|                                           | Ninguno archivo selec.                             |